# MAKES Z-WAVE OPEN

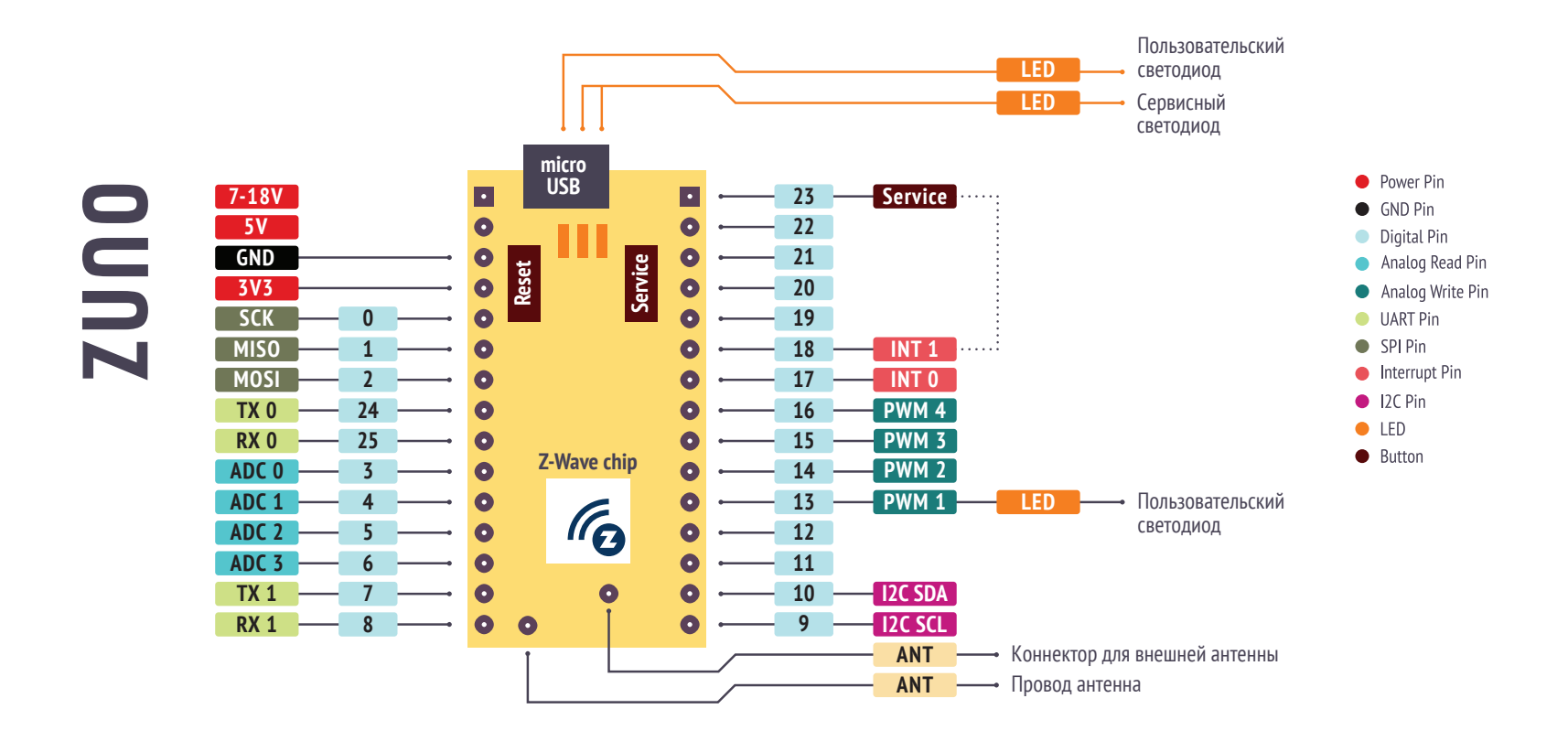

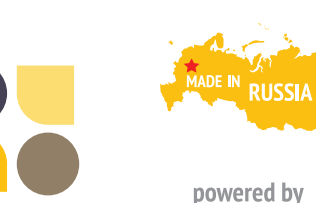

Z-WAVE>ME

ZUNO

Разработано компанией ООО «Умные Системы»

143026, Москва, Инновационный Центр Сколково, Большой бульвар, д. 42, стр. 1 Произведено компанией ООО «Умные Устройства»

123022, Москва, ул. 1905 года, д. 10А, стр. 1 8 800 550 72 64 z-uno@z-wave.me

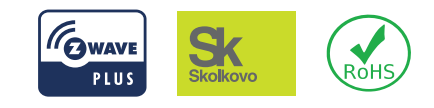

ERECEFC 🗵

# Спасибо, что приобрели Z-Uno 2!

Несколько шагов, чтобы помочь вам начать:

- 1. Распакуйте вашу Z-Uno 2
- 2. Подключите плату по USB к компьютеру
- 3. Убедитесь, что светодиод мигает: в плату уже загружен демонстрационный скетч Blink
- 4. Откройте пользовательский интерфейс вашего Z-Wave контроллера
- 5. Запустите процедуру добавления устройств
- 6. Чтобы добавить или удалить Z-Uno 2 нажмите сервисную кнопку 3 раза подряд
- 7. Устройство должно добавиться в сеть Z-Wave
- 8. Проверьте работу скетча при перемещении ползунка меняется период мигания светодиода
- 9. Поздравляем, ваша Z-Uno 2 работает!

# Начните писать скетч

# в Arduino IDE

# в VS Code

- Загрузить последнюю версию Arduino IDE https://www.arduino.cc/en/software
- Для установки пакета Z-Uno 2 для Arduino IDE и драйвера Z-Uno 2 для вашего компьютера следуйте инструкции с сайта https://z-uno.z-wave.me/arduino-install
- Загрузить последнюю версию VS Code https://code.visualstudio.com/download
- Для установки пакета Z-Uno 2 для VS Code и драйвера Z-Uno 2 для вашего компьютера следуйте инструкции с сайта https://z-uno.z-wave.me/vs-code-install
- Обновите вашу плату Z-Uno 2 до последней версии, используя пункт меню «Записать загрузчик»
- 4. Множество примеров можно найти на сайте https://z-uno.z-wave.me/examples/
- 5. Откройте для себя новый мир на сайте https://z-uno.z-wave.me/getting-started/
- 6. Создавайте собственные устройства, совместимые с более чем 1300 Z-Wave устройствами!

| Z-Wave передатчик          | Silicon Labs ZGM130S                                                                                                    |
|----------------------------|----------------------------------------------------------------------------------------------------|
| Дальность                  | Мин. 40 м в помещении в прямой видимости                                                                                                    |
| Размеры                    | 39 х 20 х 16 мм                                                                                                    |
| Диапазон<br>рабочих частот | (865869 МГц): Европа (ЕU), Индия (IN), Россия (RU)<br>[по умолчанию], Китай (CN), ЮАР (EU), Ближний Восток (EU)<br>(908917 МГц): Америка, исключая Бразилию и Перу (US)<br>[по умолчанию], Израиль (IL)<br>(919921 МГц): Австралия/Новая Зеландия/ Бразилия/Перу<br>(ANZ), Гонконг (HK), Япония (JP), Тайвань (TW), Корея (KR) |

# Blink пример кода

// initial period of the blink is 1 second
byte dimmerValue = 100; // in 10 ms

// add one Switch Multilevel channel
ZUN0\_SETUP\_CHANNELS(ZUN0\_SWITCH\_MULTILEVEL(getter, setter));

### void setup() {

// set digital pin 13 (built-in LED) as an output.
pinMode(LED\_BUILTIN, OUTPUT);

```
}
```

// this function loops consecutively forever

# void loop() {

```
digitalWrite(LED_BUILTIN, HIGH); // turn the LED on
  delay(dimmerValue * 10); // wait for timeout
  digitalWrite(LED_BUILTIN, LOW); // turn the LED off
  delay(dimmerValue * 10); // wait for timeout
}
```

// callback function that runs

// when a new value comes from Z-Wave Network

// this is a setter referenced in channel creation

#### void setter(byte newValue) {

// save new value in a variable
dimmerValue = newValue:

```
}
```

 $\ensuremath{{\prime}{\prime}}$  callback function that runs when asked for the

// current blink rate from Z-Wave Network

// this is a getter referenced in channel creation
byte getter(void) {

// return previously saved value

#### return dimmerValue;

```
}
```